# 通过API下载Call Recordings,以Webex作为提供 商

| 目录               |  |  |
|------------------|--|--|
| <u>简介</u>        |  |  |
| <u>先决条件</u>      |  |  |
| <u>要求</u>        |  |  |
| 使用的组件            |  |  |
| 背景信息             |  |  |
| <u>下载呼叫录音的步骤</u> |  |  |
| <u>相关信息</u>      |  |  |

# 简介

本文档介绍具有合规性管理人员角色的管理员如何使用API下载虚拟线路和用户的个人呼叫记录。

# 先决条件

## 要求

- Control Hub中的管理员访问权限。
- 合规主管角色。

### 使用的组件

本文档中的信息基于以下软件和硬件版本:

- Webex呼叫。
- Webex调用API。

本文档中的信息都是基于特定实验室环境中的设备编写的。本文档中使用的所有设备最初均采用原 始(默认)配置。如果您的网络处于活动状态,请确保您了解所有命令的潜在影响。

# 背景信息

在Webex Calling中,您可以选择使用Webex作为呼叫录音的录音提供商。这使您能够在Webex平 台中轻松录制和存储呼叫。

只有具有合规性管理人员角色的管理员才能通过API下载和永久删除录音。

下一个示例说明如何使用开发人员文档<u>融合记录</u>通过API方法下载呼叫记录。

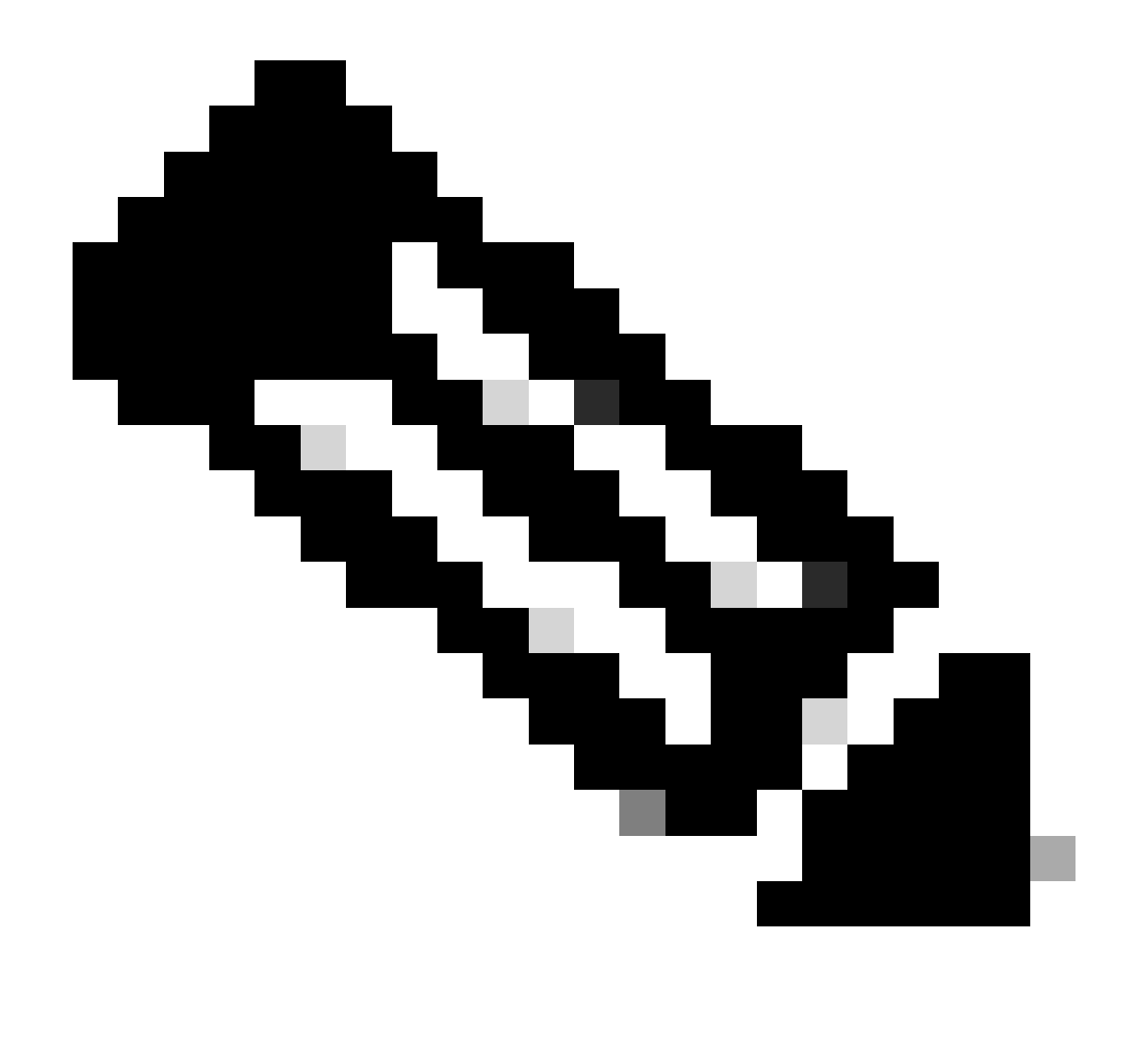

注意:有关高级搜索或遇到任何问题,请通过<u>Webex开发人员支持</u>联系开发人员支持。

# 下载呼叫录音的步骤

步骤1:使用管理员凭证登录到Webex开发人员门户,然后搜索融合录音。

### Converged Recordings API

https://developer.webex.com/docs/api/v1/converged-recordings

-Callingwbxch\_t\_manage-call-recording\_selecting-call-recording-provider). **Converged Recordings** Collection [/admin/convergedRecordings] ... can use the same recording API to fetch call **recordings** and/or meeting **recordings**. This convergence... details for call **recordings** but will later be extended to...

选择融合录制选项

第2步:从"方法"(Method)列表中,选择合规性管理人员的GET请求列表记录。

| Metho  | bd                                                                      | Description                               |  |
|--------|-------------------------------------------------------------------------|-------------------------------------------|--|
| GET    | https://webexapis.com/v1/admin/convergedRecordings                      | List Recordings for<br>Compliance officer |  |
| GET    | https://webexapis.com/v1/convergedRecordings/{recor<br>dingId}          | Get Recording<br>Details                  |  |
| DELETE | https://webexapis.com/v1/convergedRecordings/{recor<br>dingId}          | Delete a Recording                        |  |
| GET    | https://webexapis.com/v1/convergedRecordings/{recor<br>dingId}/metadata | Get Recording metadata                    |  |

"列出法规遵从性监察员的记录"选项

第3步:在查询参数部分中,输入用于搜索的参数,然后点击运行按钮以执行请求。

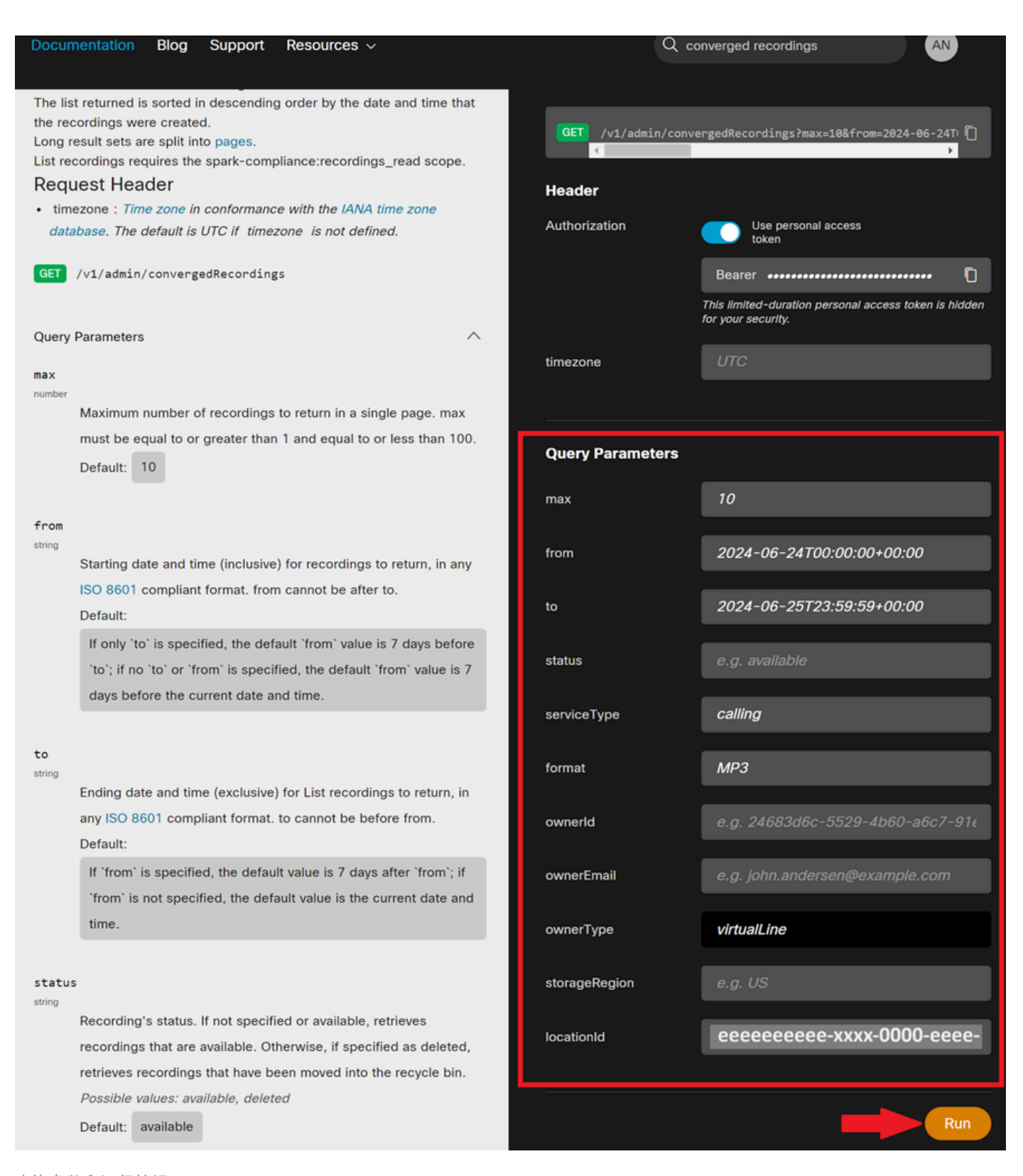

查询参数和运行按钮

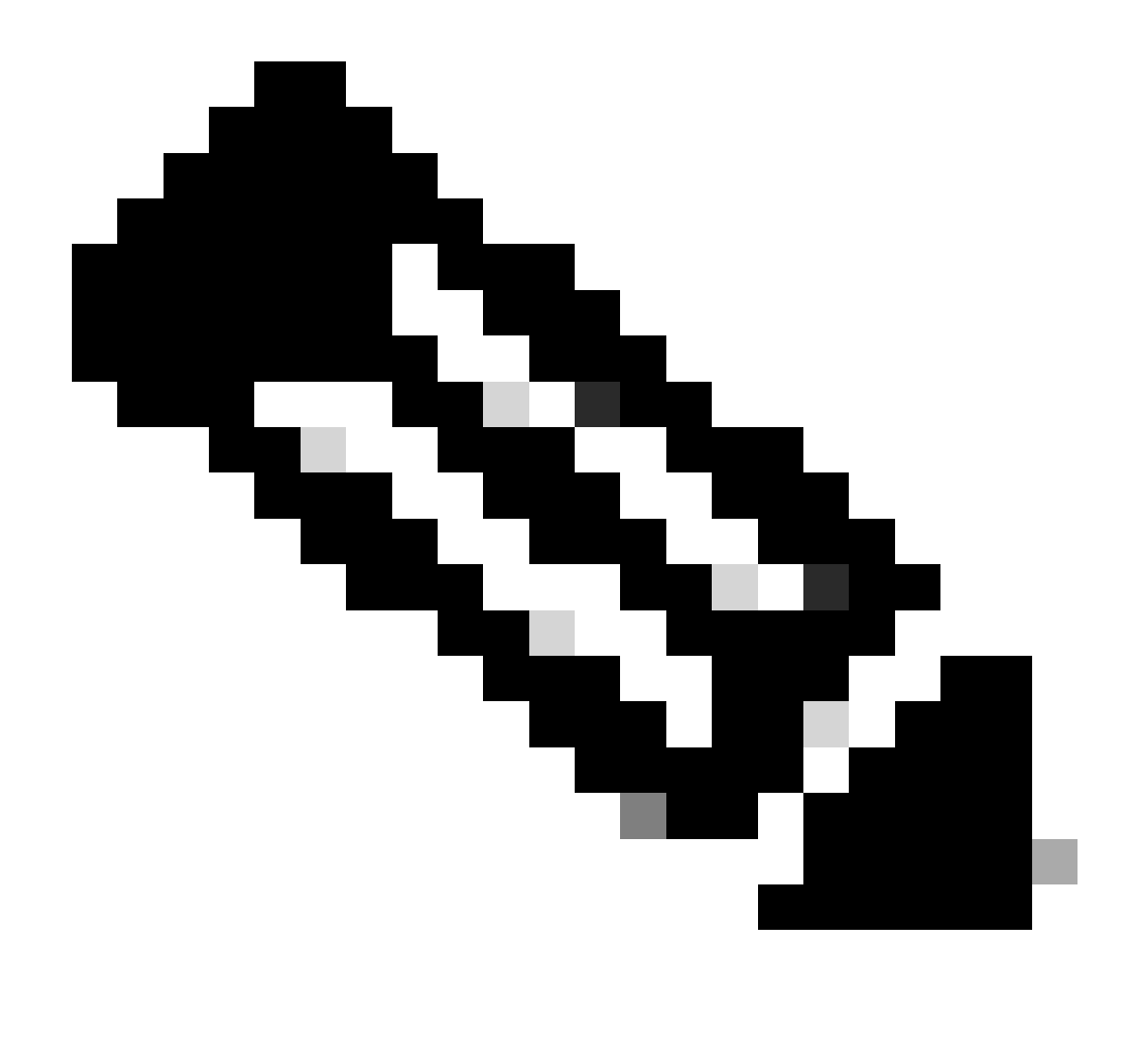

注意:使用右侧窗格中的信息可获取每个字段的更多详细信息,例如,可以从Webex Control Hub - Locations部分获取locationId。

第四步:响应将显示在响应框中。每个单独的录制文件都列在大括号内{},id属性代表recordingId。 将结果复制到文本文件中以供参考。

| Copy Button<br>200 / OK<br>{<br>"items": [ |
|--------------------------------------------|
| 200/OK ()<br>{<br>"items": [               |
| 200/OK C<br>{<br>"items": [                |
| {<br>"items": [                            |
| "items": [                                 |
| items: [                                   |
|                                            |
| {                                          |
|                                            |
| "topic": "Call with +20240625 1916",       |
| "createTime": "2024-06-25T19:16:41Z",      |
| ▲                                          |

#### 响应框元素

{ "items": [ { "id": "00060000-0300-0b00-0500-ab000000000", "topic": "Call with +00000000000-20240625 1916", "createTime": "2024-06-25T19:16:41Z", "timeRecorded": "2024-06-25T19:15:48Z", "ownerId": "0000000-0000-0000-0000000000d", "ownerType": "virtualLine", "format": "MP3", "durationSeconds": 40, "sizeBytes": 122419, "serviceType": "calling", "storageRegion": "US", "status": "available", "serviceData": { "locationId": "eeeeeeeee-xxxx-0000-eeee-00000000000", "callSessionId": "0000000-20240625 1914", "createTime": "2024-06-25T19:14:20Z", "timeRecorded": "2024-06-25T19:13:45Z", "ownerId": "0000000c-0000-0000-0000-00000000000, "ownerType": "virtualLine", "format": "MP3", "durationSeconds": 15, "sizeBytes": 49195, "serviceType": "calling", "storageRegion": "US", "status": "available", "serviceData": { "locationId": "eeeeeeee-xxxx-0000-eeee-000000000000", "topic": "Call with +000000000000-20240625 1914", "createTime": "2024-06-25T19:14:20Z", "timeRecorded": "2024-06-25T19:13:45Z", "ownerId": "0000000c-0000-0000-0000-0000000000e", "ownerType": "virtualLine", "format": "MP3", "durationSeconds": 15, "sizeBytes": 49195, "serviceType": "calling", "storageRegion": "US", "status": "available", "serviceData": { "locationId": "eeeeeeeee-xxxx-0000-eeee-000000000000", "callSessionId": "0000000-xxxx-0000-0000-000000000000", "ownerType": "available", "serviceData": { "locationId": "eeeeeeeee-xxxx-0000-eeee-000000000000", "callSessionId": "0000000-xxxx-0000-0000-00000000000x" }

#### 第五步:要下载特定录音,请返回方法列表并选择GET请求,Get Recording Details。

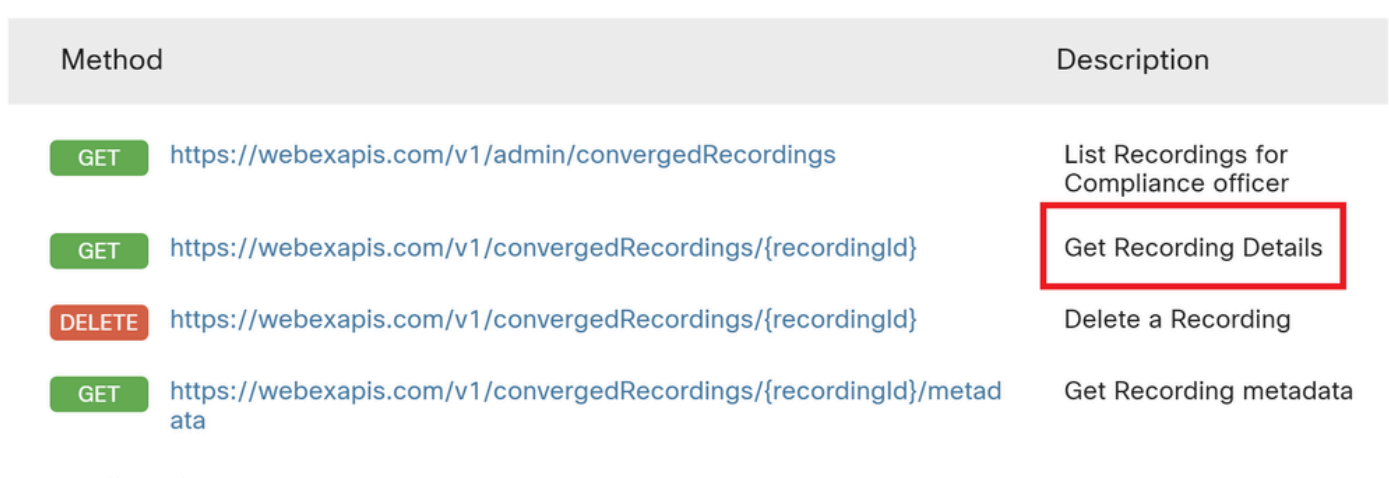

获取录制详细信息。

#### 第六步:在GET URL中,将recordingId替换为要下载的录音的实际id。然后单击Run按钮执行请求。

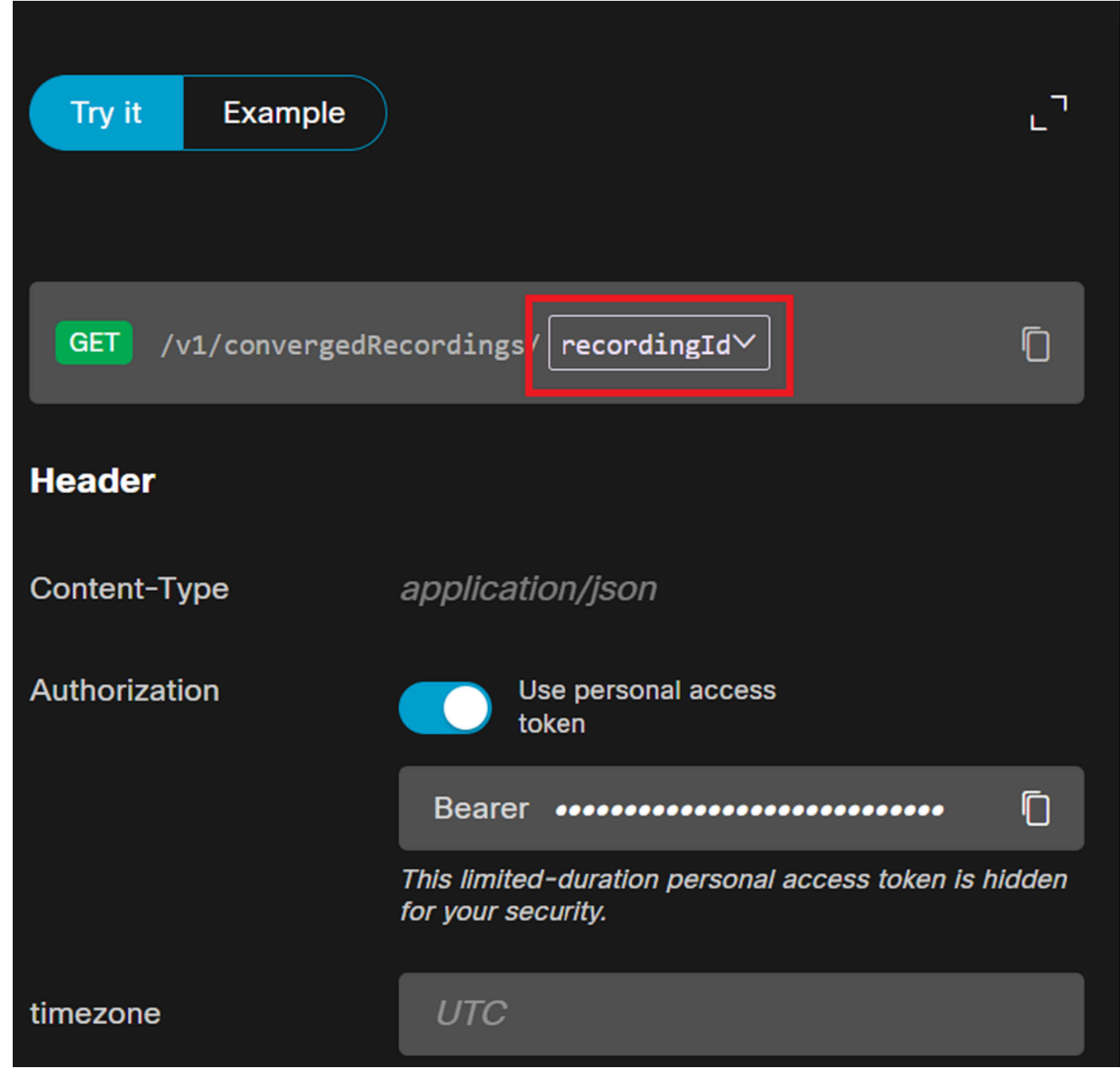

单击recordingId按钮。

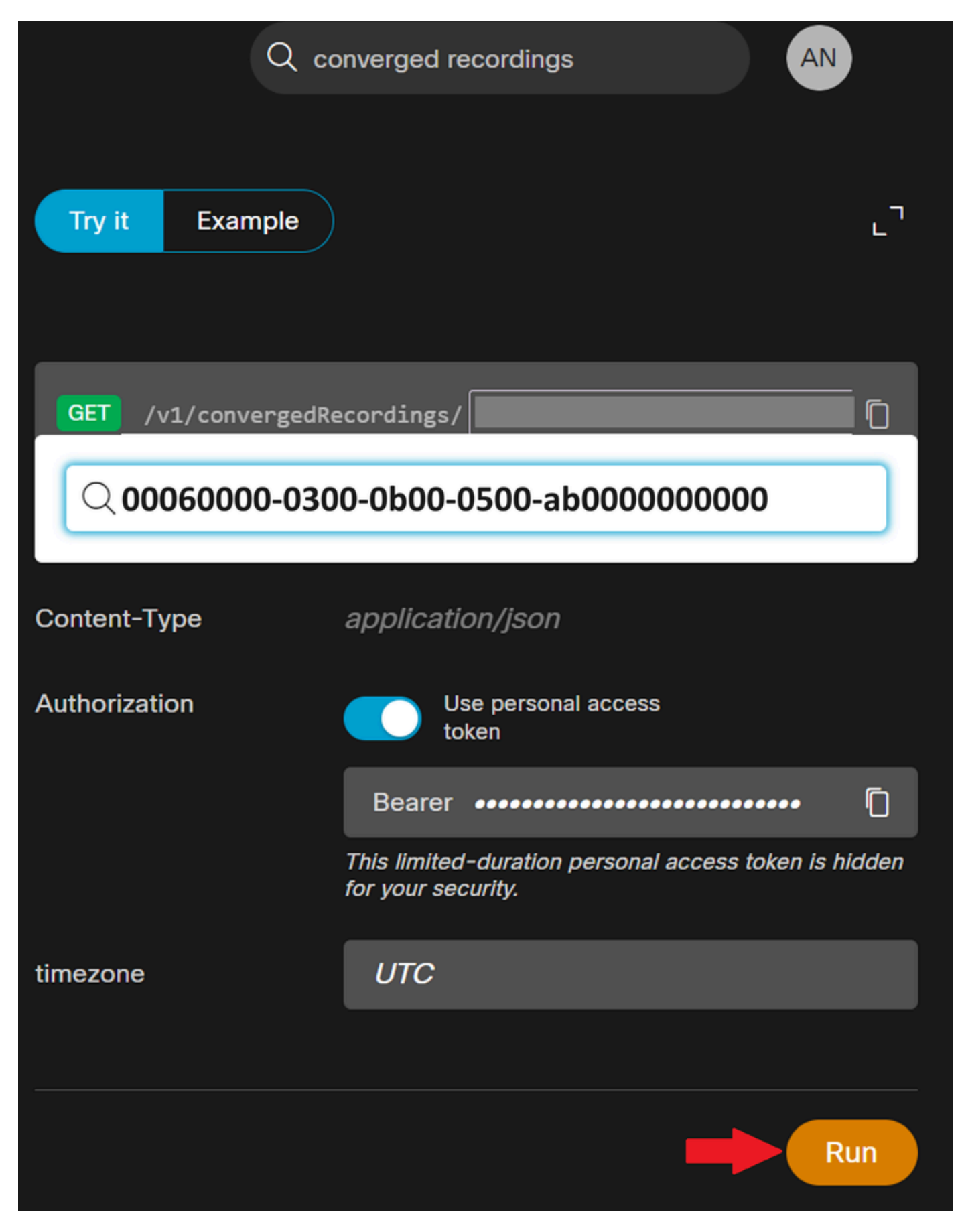

录音ID和"运行"按钮

步骤 7.响应框包含搜索结果。将输出复制到文本文件并标识audioDownloadLink属性。

{ "id": "0005n000-0400-0c00-05600-cd000000000", "topic": "Call with +00000000000-20240625 1914", "createTime": "2024-06-

25T19:14:20Z", "timeRecorded": "2024-06-25T19:13:45Z", "temporaryDirectDownloadLinks": { "audioDownloadLink": "url-xxxxx", "expiration": "2024-06-25T23:18:11Z" }, "ownerId": "00000000-0000-0000-xxxx-000000xxxxxx", "ownerType": "virtualLine", "format": "MP3", "durationSeconds": 15, "sizeBytes": 49195, "serviceType": "calling", "storageRegion": "US", "status": "available", "serviceData": { "locationId": "eeeeeeeee-xxxx-0000-eeee-00000000000", "callSessionId": "xxxxxxx-0000-0000-xxxx-0000xxxxxx" } } }

步骤 8复制audioDownloadLink下的整个URL,并将其粘贴到Web浏览器中。确保引号之间包含所有字符。按Enter启动下载。录音将 以MP3文件的形式下载到您的计算机。

|          |                                                         |      |          | - 0      | × |
|----------|---------------------------------------------------------|------|----------|----------|---|
| uLckfxwJ | ZFB6ebl5hVcvQiO                                         | yz 🛣 | <b>D</b> | <u>ل</u> |   |
| Õ        | <b>Call with +</b><br><b>1914.mp3</b><br>46.7 KB • Done | -20  | 240625   |          | » |

MP3文件下载

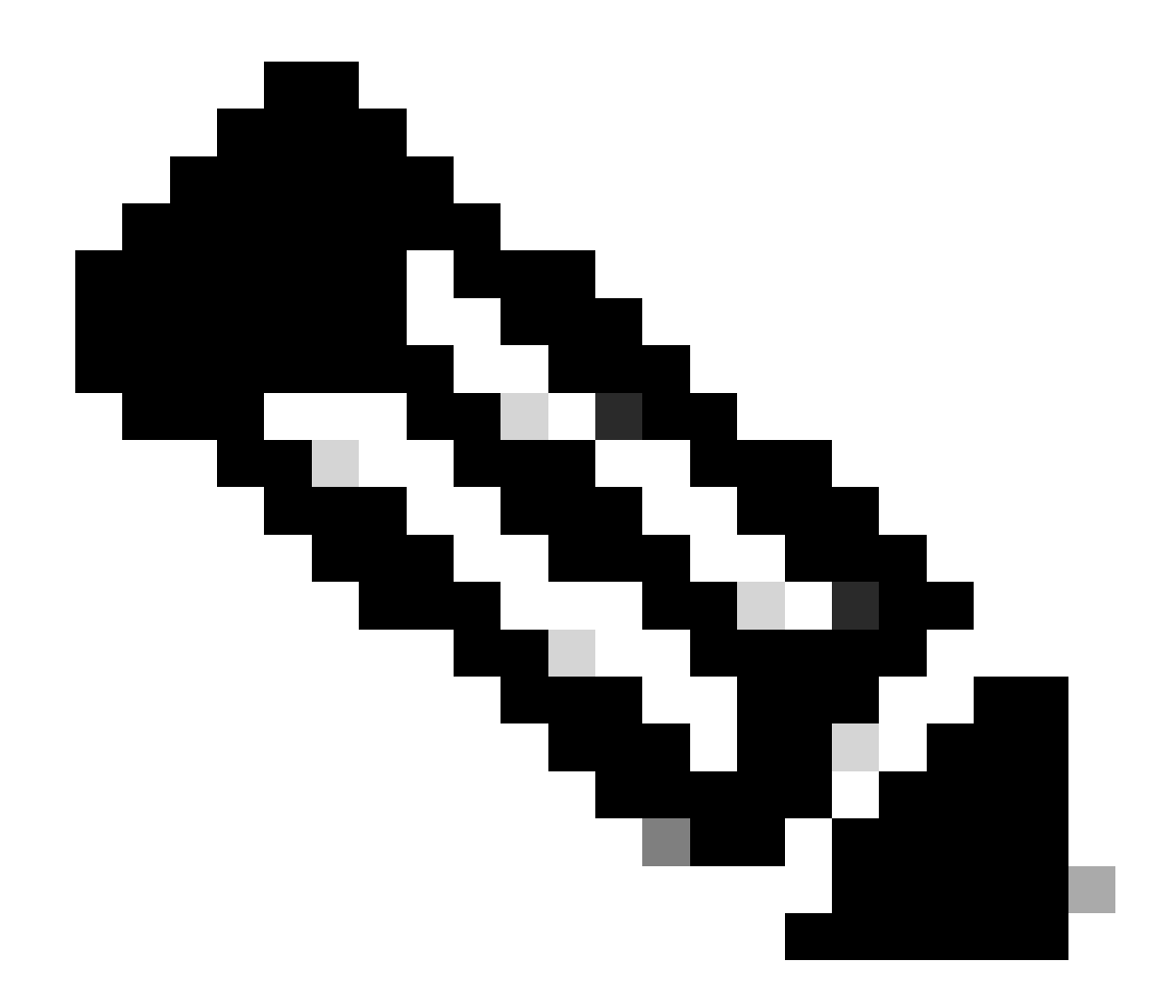

**注意**:有关与API相关的问题,请联系Webex开发人员支持,联系方式:<u>Webex开发人员支持</u>。

相关信息

- <u>确保Webex呼叫内容的合规性</u>
- <u>管理Webex呼叫的呼叫记录</u>

### 关于此翻译

思科采用人工翻译与机器翻译相结合的方式将此文档翻译成不同语言,希望全球的用户都能通过各 自的语言得到支持性的内容。

请注意:即使是最好的机器翻译,其准确度也不及专业翻译人员的水平。

Cisco Systems, Inc. 对于翻译的准确性不承担任何责任,并建议您总是参考英文原始文档(已提供 链接)。